High End Systems, Inc.

## Networking your Wholehog to your Visualizer computer

[A guide to establishing a network connection with Wholehog 3, Hog iPC, Roadhog Full Boar and Hog3PC]

This document is intended as an addition to the Visualizer Connectivity Application Instructions, which can be found online and in the Wholehog User Manual

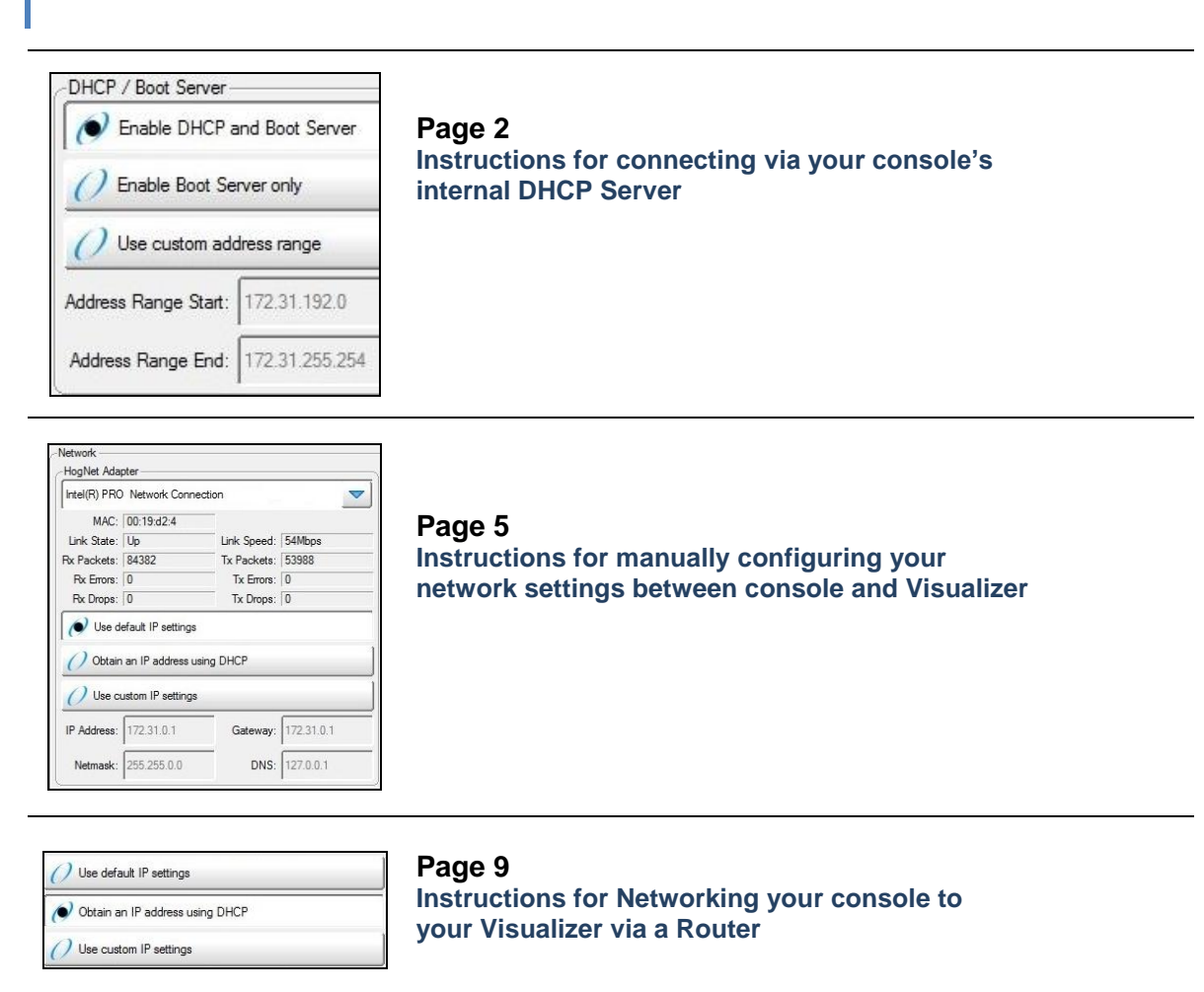

Cat West, High End Systems Updated 2/9/2009

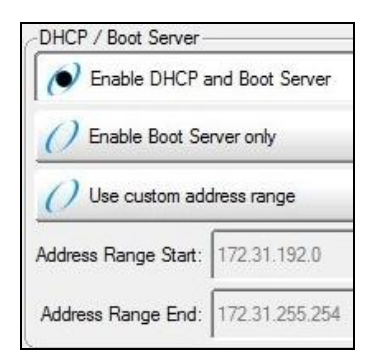

### Setting your console as a DHCP server to network with your Visualizer computer

#### What you'll need in addition to the console:

- (1) Crossover ethernet cable (cat-5)
- Wholehog Visualizer Connectivity Drivers on your Computer
- Visualizer Program (ESP Vision, Wyg, MSD, Capture)

One network option (and probably the easiest) is to set your console to act as a DHCP server. That means that your console can distribute all of the TCP/IP settings needed for a successful network connection to your visualizer computer.

Important: Ensure that you are running Wholehog software Version 3.0 or greater.

**Note**: This document is specifically for connecting to a dedicated ESP Vision visualizer computer. If you are using a different visualizer, then the instructions in Part 3 will not apply. However, Parts 1 and 2 will be useful in setting up your console with your visualizer computer.

#### Part 1- Configuring your console's network settings

1. Press the SETUP key, and select CONTROL PANEL from your main toolbar (This can also be accessed from the "Start" menu).

- 2. In the Control Panel, select the NETWORK tab
- 3. Ensure that the settings are at as listed below
  - Your HogNet Adaptor should list your console's (or computer's) Ethernet port
  - Select "Use default IP settings"
  - Under DHCP / Boot Server, "Enable DHCP and Boot Server" will need to be selected
- 4. Press "OK"

| Displays                                                  | -Network                                                                                                    | CDHCP / Boot Server                                                                                                    |
|-----------------------------------------------------------|----------------------------------------------------------------------------------------------------|----------------------------------------------------------------------------------------------------|
| Keyboard<br>Wings<br>MIDI<br>Time and Date<br>Auto Launch | Intel(R) PRO Network Connection         MAC:       00:19:d2         Link State:       Up         Kate:       94494         Tx Packets:       54102         Rx Errors:       0         Rx Drops:       0         Tx Drops:       0         Obtain an IP address using DHCP | Enable DHCP and Boot Server     Enable Boot Server only     Use custom address range     Address Range Start: 172.31.192.0     Address Range End: 172.31.255.254 |
| ystem mo                                                  | Use custom IP settings           IP Address:         172.31.0.1         Gateway:         172.31.0.1           Netmask:         255.255.0.0         DNS:         127.0.0.1                                                                                                 |                                                                                                    |

#### Part 2- Configuring your Visualizer Computer

1. Click your computer's START Button and select "My Network Places."

2. In the new window, click "View Network Connections" from the left pane (under Network

Tasks). Alternatively, open your computer's Control Panel and select "Network Connections"

3. Locate your "Local Area Connection" and right-click on it.

4. From the drop-down menu, select "Properties."

5. In the new window that opens, select "Internet Protocol (TCP/IP)" and click "Properties." See screenshot below.

| aeneral Advanced                                                                                                    |                                                                           |                                  |
|----------------------------------------------------------------------------------------------------|---------------------------------------------------------------------------|----------------------------------|
| Connect using:                                                                                                    |                                                                           |                                  |
| Intel(R) PR0/10                                                                                                    | 0 VE Network Conne                                                        | Configure                        |
| This connection uses th                                                                                                    | ne following items:                                                       |                                  |
| Client for Micro                                                                                                    | osoft Networks                                                            | 1.5.5                            |
| File and Printe                                                                                                    | r Sharing for Microsoft M                                                 | Vetworks                         |
|                                                                                                    |                                                                           |                                  |
|                                                                                                    |                                                                           |                                  |
| Install                                                                                                    | Uninstall                                                                 | Properties                       |
| Description                                                                                                    |                                                                           |                                  |
| Transmission Control<br>wide area network p<br>across diverse interc                                                                                                    | Protocol/Internet Proto<br>rotocol that provides co<br>onnected networks. | ocol. The default<br>mmunication |
|                                                                                                    |                                                                           |                                  |
| Show icon in notific                                                                                                    | ation area when conne                                                     | cted                             |
| Show icon in notification Notify me when this                                                                                                    | ation area when conner<br>connection has limited                          | cted<br>or no connectivity       |
| Show icon in notification of the second second seco | ation area when conner<br>connection has limited                          | cted<br>or no connectivity       |

6. Another window will open, select "Obtain an IP Address Automatically" and also "Obtain DNS address automatically." It should look like the screenshot below.

| ou can get IP settings assigned<br>is capability. Otherwise, you nee<br>e appropriate IP settings. | automatically if your network supports<br>ad to ask your network administrator for |
|----------------------------------------------------------------------------------------------------|------------------------------------------------------------------------------------|
| Obtain an IP address autom                                                                         | atically                                                                           |
| Use the following IP address                                                                       | <                                                                                  |
| IP address:                                                                                        |                                                                                    |
| Subnet mask:                                                                                       | - 16 - 19 - 19 - 19 - 19 - 19 - 19 - 19                                            |
| Default gateway:                                                                                   |                                                                                    |
| Obtain DNS server address                                                                          | automatically                                                                      |
| Use the following DNS serve                                                                        | er addresses:                                                                      |
| Preferred DNS server:                                                                              |                                                                                    |
| Alternate DNS server:                                                                              |                                                                                    |
|                                                                                                    | Advanced                                                                           |

7. Click OK and close all network windows.

Note: You may see an information message on your computer that says you have "Limited or No Connectivity" to the internet. This is not an error- the Wholehog 3 will not give you access to the internet.

#### Part 3- Launching the Visualizer

This section uses ESP Vision as the example. If you are not using ESP Vision, consult your Visualizer's manual for launching instructions.

- 1. Log into your patched showfile on your console before starting your Visualizer.
- 2. After launching ESP Vision, choose "Hog 3" as your DMX source.

| Hog 3 | lease select yo | ur DMX so | urce: |   |
|-------|-----------------|-----------|-------|---|
| nog 5 | Hog 3           |           |       | ~ |

3. The visualizer will then launch, along with your connectivity driver. You can see the status of your connection in the Wholehog DP window. The process will look like these screenshots below:

| 1000                                                                                                    |                                                                                                    |                                      |
|----------------------------------------------------------------------------------------------------|----------------------------------------------------------------------------------------------------|--------------------------------------|
| - Status<br>Status: Loc<br>Session:                                                                                                    | ating Wholehog Network Close                                                                                                    |                                      |
| Info: Con                                                                                                    | necting on port 6600 Patch                                                                                                    |                                      |
| Configuration                                                                                                    | Reconnect                                                                                                    |                                      |
| F                                                                                                    | Port 6600                                                                                                    |                                      |
| User Num                                                                                                    | nber 1 💌                                                                                                    |                                      |
|                                                                                                    |                                                                                                    |                                      |
| v2.21                                                                                                    |                                                                                                    |                                      |
|                                                                                                    |                                                                                                    |                                      |
| Whelehee DB (4022)                                                                                                    |                                                                                                    |                                      |
| Wholehog DP (1932)                                                                                                    | 🖾 👁 Wholehog DP (1932)                                                                                                    | ×                                    |
| Wholehog DP (1932)<br>Status                                                                                                    | Wholehog DP (1932)                                                                                                    | Apply                                |
| Wholehog DP (1932)<br>Status<br>Status: Loading Show<br>Session: Connected                                                                              | Apply      Close      Close      Status:     Status:     Status:     Status:     Status:     Status:     Status:     Status:     Session:     Connected                                               | Apply<br>Close                       |
| Wholehog DP (1932)<br>Status<br>Status: Loading Show<br>Session: Connected<br>Info: Loading Fixture Data                                                | Apply      Close      Patch      Status      Status: Running      Session: Connected      Info: Outputs Active                                                                                        | Apply<br>Close<br>Patch              |
| Wholehog DP (1932)<br>Status<br>Status: Loading Show<br>Session: Connected<br>Info: Loading Fixture Data<br>Configuration                               | Apply         Close         Patch         Reconnect    Status Status Configuration                                                                                                    | Apply<br>Close<br>Patch<br>Reconnect |
| Wholehog DP (1932)<br>Status<br>Status: Loading Show<br>Session: Connected<br>Info: Loading Fixture Data<br>Configuration<br>Port 6600                  | Apply         Close         Patch         Reconnect         Configuration         Port         6600                                                                                                   | Apply<br>Close<br>Patch<br>Reconnect |
| Wholehog DP (1932)<br>Status<br>Status: Loading Show<br>Session: Connected<br>Info: Loading Fixture Data<br>Configuration<br>Port 6600<br>User Number 1 | Apply       Status         Close       Status: Running         Patch       Info: Outputs Active         Reconnect       Configuration         Port       6600         User Number       Image: Number | Apply<br>Close<br>Patch<br>Reconnect |

| Intel(R) PRC                    | ) Network Conne                 | ection      |            |
|---------------------------------|---------------------------------|-------------|------------|
| MAC:                            | 00:19:d2:4                      |             |            |
| Link State:                     | Up                              | Link Speed: | 54Mbps     |
| Ax Packets:                     | 84382                           | Tx Packets: | 53988      |
| Rx Errors:                      | 0                               | Tx Errors:  | 0          |
| Rx Drops:                       | 0                               | Tx Drops:   | 0          |
| ( O30 u                         | ordan in oottingo               |             |            |
| Obtair                          | an IP address ustom IP settings | sing DHCP   |            |
| Obtair<br>OUse c<br>IP Address: | an IP address usom IP settings  | Gateway:    | 172.31.0.1 |

# Manually Configuring your network settings between your Wholehog and your Visualizer computer

#### What you'll need in addition to the console:

- (1) Crossover ethernet cable (cat-5)
- Wholehog Visualizer Connectivity Drivers on your Computer
- Visualizer Program (ESP Vision, Wyg, MSD, Capture)

These instructions will help you to manually configure compatible TCP/IP ranges on both your console and your Visualizer computer. The example below shows you one possible compatible configuration- but you may choose to use a different range.

Important: Ensure that you are running Wholehog software Version 3.0 or greater.

**Note**: This document is specifically for connecting to a dedicated ESP Vision visualizer computer. If you are using a different visualizer, then the instructions in Part 3 will not apply. However, Parts 1 and 2 will be useful in setting up your console with your visualizer computer.

#### Part 1- Configuring your Visualizer Computer

1. Click your computer's START Button and select "My Network Places."

2. In the new window, click "View Network Connections" from the left pane (under Network

Tasks). Alternatively, open your computer's Control Panel and select "Network Connections"

3. Locate your "Local Area Connection" and right-click on it.

4. From the drop-down menu, select "Properties."

5. In the new window that opens, select "Internet Protocol (TCP/IP)" and click "Properties." See screenshot below.

|                                                                         | DO HOOMEN                                       |                                                       |                         |                  |
|-------------------------------------------------------------------------|-------------------------------------------------|-------------------------------------------------------|-------------------------|------------------|
| mel(h) F                                                                | RU/IUU VE N                                     | Network Lonne                                         | Co                      | nfigure          |
| This connection                                                         | uses the follo                                  | owing items:                                          |                         |                  |
| Client I                                                                | or Microsoft N                                  | letworks                                              |                         |                  |
| 🗹 💻 File an                                                             | d Printer Shar                                  | ina for Microsof                                      | t Networks              |                  |
| 🗹 🍞 Interne                                                             | et Protocol (TC                                 | (P/IP)                                                |                         |                  |
|                                                                         |                                                 |                                                       |                         |                  |
|                                                                         |                                                 | I foto a la ll                                        |                         |                  |
| Location II                                                             |                                                 | Uninstall                                             | Pro                     | operties         |
| Install                                                                 |                                                 | and an and an and an                                  |                         |                  |
| Description                                                             |                                                 |                                                       |                         |                  |
| Description<br>Transmission<br>wide area ne                             | Control Proto                                   | col/Internet Pro                                      | tocol. The              | default          |
| Install<br>Description<br>Transmission<br>wide area ne<br>across divers | Control Proto<br>twork protoco<br>e interconnec | col/Internet Pro<br>I that provides<br>ted networks.  | tocol. The<br>communica | default<br>ation |
| Install<br>Description<br>Transmission<br>wide area ne<br>across divers | Control Proto<br>twork protoco<br>e interconnec | col/Internet Pro<br>I that provides<br>sted networks. | tocol. The<br>communica | default<br>ation |

 Another window will open, select "Use the following IP address" with these settings: IP Address: 172.31.0.2 Subnet Mask: 255.255.0.0 Default Gateway: 172.31.0.2 It should look like the screenshot below.

| e appropriate IP settings.                                                                                   | need to ask your network administrator for |
|----------------------------------------------------------------------------------------------------|--------------------------------------------|
| Use the following IP addr                                                                                    | ess:                                       |
| IP address:                                                                                                  | 172.31.0.2                                 |
| Subnet mask:                                                                                                 | 255.255.0.0                                |
| Default gateway:                                                                                             | 172.31.0.2                                 |
| <ul> <li>Obtain DNS server addre</li> <li>Use the following DNS se</li> <li>Preferred DNS server:</li> </ul> | ss automatically<br>rver addresses:        |

7. Click OK and close all network windows.

Note: You may see an information message on your computer that says you have "Limited or No Connectivity" to the internet. This is not an error- the console will not give you access to the internet.

#### Part 2- Configuring your console's network settings

1. Press the SETUP key, and select CONTROL PANEL from your main toolbar (This can also be accessed from the "Start" menu).

2. In the Control Panel, select the NETWORK tab

3. From the drop down menu, your "HogNet Adaptor" should list your console's Ethernet port. (this especially important to setup correctly when using Hog3PC on a computer with multiple network adaptors)

- 4. Select "Use Default IP settings"
- 5. Under DHCP / Boot Server, select "Enable Boot Server" only
- 6. Press "OK."

Your Control Panel should look something like this:

| Intel(R) PRO Network Connection         Intel(R) PRO Network Connection         Intel (R) PRO Network Connection         Intel (R) PRO Network Connection         Intel (R) PRO Network         Intel (R) PRO Network         Intel (R) PRO Network         Intel (R) PRO Network         Intel (R) PRO Network         Intel (R) Provide State         Intel (R) PRO Network         Intel (R) Provide State         Intel (R) Provide State         Intel (R) Provide State         Intel (R) Provide State         Intel (R) Provide State         Intel (R) Provide State         Intel (R) Provide State         Intel (R) Provide State         Intel (R) Provide State | Displays                                   | - Network                                                                                                    |  |
|----------------------------------------------------------------------------------------------------|--------------------------------------------|----------------------------------------------------------------------------------------------------|--|
| Network       Obtain an IP address using DHCP         Use custom IP settings         IP Address:       172.31.0.1         Gateway:       172.31.0.1         Netmask:       255.255.0.0                                                                                                    | Keyboard<br>Wings<br>MIDI<br>Time and Date | Intel(R) PRO Network Connection         MAC:       00:19:d2:4         Link State:       Up         Rx Packets:       84382         Tx Packets:       53988         Rx Errors:       0         Rx Drops:       0         Tx Drops:       0         Address Range Start:       172:31.128.1         Address Range End:       172:31.191.255 |  |
| IP Address:         172.31.0.1         Gateway:         172.31.0.1           Netmask:         255.255.0.0         DNS:         127.0.0.1                                                                                                    | System Info                                | Obtain an IP address using DHCP       Output       Use custom IP settings                                                                                                    |  |
|                                                                                                    |                                            | IP Address:         172.31.0.1         Gateway:         172.31.0.1           Netmask:         255.255.0.0         DNS:         127.0.0.1                                                                                                    |  |

#### Part 3- Launching the Visualizer

This section uses ESP Vision as the example. If you are using a visualizer that is not ESP Vision, consult your Visualizer's manual for launching instructions specific to your visualizer.

- 1. Log into your patched showfile on your console before starting your Visualizer.
- 2. After launching ESP Vision, choose "Hog 3" as your DMX source.

| Diassa salact your DMY | ource: |
|------------------------|--------|
| Hog 3                  | v.     |
| ОК                     | Cancel |

3. The visualizer will then launch, along with your connectivity driver. You can see the status of your connection in the Wholehog DP window. The process will look like these screenshots below:

| Status<br>Status: Locating Wholehog Network | Apply     |
|---------------------------------------------|-----------|
| Session:                                    | Close     |
| Info: Connecting on port 6600               | Patch     |
| Configuration                               | Reconnect |
| Port 6600                                   |           |
| User Number 1 🔽                             |           |

| Status                                                                                                    |                                     |
|----------------------------------------------------------------------------------------------------|-------------------------------------|
| Status: Loading Show                                                                                                    | Apply                               |
| Session: Connected                                                                                                    | Close                               |
| Info: Loading Fixture Data                                                                                                    | Patch                               |
| Configuration                                                                                                    | Reconnec                            |
| Port 6600                                                                                                    |                                     |
| User Number 1 🗸                                                                                                    |                                     |
| 2.21                                                                                                    |                                     |
| 2.21<br>Wholehog DP (1932)                                                                                                    |                                     |
| 221<br>Wholehog DP (1932)<br>Status                                                                                                    |                                     |
| 2.21<br>Wholehog DP (1932)<br>Status<br>Status: Running                                                                                              | Apply                               |
| 2.21<br>Wholehog DP (1932)<br>Status<br>Status: Running<br>Session: Connected                                                                        | Apply                               |
| 2.21<br>Wholehog DP (1932)<br>Status<br>Status: Running<br>Session: Connected<br>Info: Outputs Active                                                | Apply<br>Close<br>Patch             |
| 2.21<br>Wholehog DP (1932)<br>Status<br>Status: Running<br>Session: Connected<br>Info: Outputs Active<br>Configuration                               | Apply<br>Close<br>Patch<br>Reconnec |
| 2.21<br>Wholehog DP (1932)<br>Status<br>Status: Running<br>Session: Connected<br>Info: Outputs Active<br>Configuration<br>Port 6600                  | Apply<br>Close<br>Patch<br>Reconnec |
| 2.21<br>Wholehog DP (1932)<br>Status<br>Status: Running<br>Session: Connected<br>Info: Outputs Active<br>Configuration<br>Port 6600<br>User Number 1 | Apply<br>Close<br>Patch<br>Reconnec |

| 0 | Use default IP set | tings |  |
|---|--------------------|-------|--|
|   |                    |       |  |

Notain an IP address using DHCP

Use custom IP settings

## Networking your Wholehog to your Visualizer using a Router

What you'll need in addition to the console:

- (2) Non-crossover (patch) Ethernet cables
- Wholehog Visualizer Connectivity Drivers on your Computer
- Visualizer Program (ESP Vision, Wyg, MSD, Capture)

Placing a pre-configured router in the network between your console and your visualizer computer will allow the router to set compatible TCP/IP settings. Important: Ensure that you are running Wholehog software Version 3.0 or greater.

**Note**: This document is specifically for connecting to a dedicated ESP Vision visualizer computer. If you are using a different visualizer, then the instructions in Part 3 will not apply. However, Parts 1 and 2 will be useful in setting up your console with your visualizer computer.

#### Part 1- Configuring your console's network settings

1. Press the SETUP key, and select CONTROL PANEL from your main toolbar (This can also be accessed from the "Start" menu).

2. In the Control Panel, select the NETWORK tab

3. From the drop down menu, under "Adaptor Configuration," the adaptor should be configured for your console's (or computer's) Ethernet port.

4. Select "Obtain an IP address using DHCP"

- 5. Under DHCP / Boot Server, ensure that "Enable DHCP and Boot Server" is not selected.
- 6. Press "OK."

| )isplays                                                        | -HogNet Adapter                                                                                                    |
|-----------------------------------------------------------------|----------------------------------------------------------------------------------------------------|
| Keyboard                                                        | Intel(R) PRO Network Connection                                                                                                    |
| Wings<br>MIDI<br>Time and Date<br>Auto Launch<br><b>Network</b> | MAC:       00:19:d2:         Link State:       Up         Link State:       Up         Kx Packets:       54Mbps         Rx Errors:       0         Rx Drops:       0         Tx Drops:       0         Tx Drops:       0         Vuse default IP settings         Obtain an IP address using DHCP |
| System Info                                                     | Use custom IP settings           IP Address:         192.168.1.28           Gateway:         192.168.1.1                                                                                                    |
|                                                                 | Netmask: 255.255.255.0 DNS: 66.75.164.89                                                                                                    |

#### Part 2- Configuring your Visualizer Computer

1. Click your computer's START Button and select "My Network Places."

2. In the new window, click "View Network Connections" from the left pane (under Network

Tasks). Alternatively, open your computer's Control Panel and select "Network Connections"

3. Locate your "Local Area Connection" and right-click on it.

4. From the drop-down menu, select "Properties."

5. In the new window that opens, select "Internet Protocol (TCP/IP)" and click "Properties." See screenshot below.

| Connect using:                                                                                                    |                                                                                                    |                                                                                    |
|----------------------------------------------------------------------------------------------------|----------------------------------------------------------------------------------------------------|------------------------------------------------------------------------------------|
| Web Intel(P) PP0/100                                                                                                    | VE Network Coppe                                                                                                    |                                                                                    |
|                                                                                                    | D VE NEWVIK CONNE                                                                                                    | Configure                                                                          |
| This connection uses th                                                                                                    | ne following items:                                                                                                    |                                                                                    |
| Client for Micro                                                                                                    | osoft Networks                                                                                                    |                                                                                    |
| File and Printer                                                                                                    | r Sharing for Microsof                                                                                                   | t Networks                                                                         |
| Service Service Protoc                                                                                                    | col (TCP/IP)                                                                                                    |                                                                                    |
|                                                                                                    |                                                                                                    |                                                                                    |
|                                                                                                    | (                                                                                                    |                                                                                    |
| Install                                                                                                    | Uninstall                                                                                                    | Properties                                                                         |
| Description                                                                                                    | Uninstall                                                                                                    | Properties                                                                         |
| Description<br>Transmission Control<br>wide area network pr<br>across diverse interc                                                             | Protocol/Internet Pro<br>rotocol that provides o<br>onnected networks.                                                   | tocol. The default                                                                 |
| Install<br>Description<br>Transmission Control<br>wide area network pr<br>across diverse interc                                                  | Uninstall<br>Protocol/Internet Pro<br>rotocol that provides of<br>onnected networks.                                     | tocol. The default<br>communication                                                |
| Install<br>Description<br>Transmission Control<br>wide area network pr<br>across diverse interc<br>Show icon in notifica<br>Notify me when this  | Protocol/Internet Pro<br>rotocol that provides of<br>onnected networks.<br>ation area when conn<br>connection has limite | tocol. The default<br>communication<br>ected<br>d or no connectivity               |
| Install<br>Description<br>Transmission Control<br>wide area network pr<br>across diverse interco<br>Show icon in notifica<br>Notify me when this | Protocol/Internet Pro<br>rotocol that provides of<br>onnected networks.<br>ation area when conn<br>connection has limite | Properties<br>tocol. The default<br>communication<br>ected<br>d or no connectivity |

6. Another window will open, select "Obtain an IP Address Automatically" and also "Obtain DNS address automatically." It should look like the screenshot below.

| ou can get IP settings assigned<br>is capability. Otherwise, you ne<br>e appropriate IP settings. | automatically if your network supports<br>ed to ask your network administrator for |
|---------------------------------------------------------------------------------------------------|------------------------------------------------------------------------------------|
| Obtain an IP address autor                                                                        | atically                                                                           |
| <ul> <li>Use the following IP addres</li> </ul>                                                   | s:                                                                                 |
| IP address:                                                                                       |                                                                                    |
| Subnet mask:                                                                                      | 241 G G 1                                                                          |
| Default gateway:                                                                                  |                                                                                    |
| Obtain DNS server address                                                                         | automatically                                                                      |
| OUse the following DNS serv                                                                       | er addresses:                                                                      |
| Preferred DNS server:                                                                             |                                                                                    |
| Alternate DNS server:                                                                             |                                                                                    |
|                                                                                                   | Advanced                                                                           |

7. Click OK and close all network windows.

Note: You may see an information message on your computer that says you have "Limited or No Connectivity" to the internet. This is not an error- the Wholehog 3 will not give you access to the internet.

#### Part 3- Launching the Visualizer

This section uses ESP Vision as the example. If you are not using ESP Vision, consult your Visualizer's manual for launching instructions.

- 1. Log into your patched showfile on your console before starting your Visualizer.
- 2. After launching ESP Vision, choose "Hog 3" as your DMX source.

| Hog 3 | lease select you | ır DMX sour | rce: |   |
|-------|------------------|-------------|------|---|
| nog 5 | Hog 3            |             |      | ~ |

3. The visualizer will then launch, along with your connectivity driver. You can see the status of your connection in the Wholehog DP window. The process will look like these screenshots below:

| S whotenog UP                                                                |                                                                                                 |
|------------------------------------------------------------------------------|-------------------------------------------------------------------------------------------------|
| Status Status: Locating W<br>Session:                                        | /holehog Network Close Pataba                                                                   |
| Configuration<br>Port 66<br>User Number 1                                    | 00                                                                                              |
| v2.21<br>Wholehog DP (1932)                                                  | Wholehog DP (1932)                                                                              |
| Status Status: Loading Show<br>Session: Connected Info: Loading Fixture Data | Apply Status Apply Status Apply Close Session: Connected Close Patch Info: Outputs Active Patch |
| Configuration<br>Port 6600<br>User Number 1                                  | Configuration Reconnect<br>Port 6600<br>User Number 1                                           |
|                                                                              | <u></u>                                                                                         |

**Note 1**: The original Roadhog does not have networking capabilities as the Full Boar does. In order to communicate with a Visualizer, you will need a DMX-to-USB device. Consult your visualizer manufacturer for more information regarding this.

**Note 2:** When connecting a Full Boar console to a visualizer computer, please use the "Hog-Net" Ethernet port.

**Note 3**: If you want to run Hog3PC and your Visualizer on the same computer, no networking will be necessary. Keep in mind that HES/FPS does not recommend running both Hog3PC and ESP Vision (or other visualizer) on the same computer. These programs can be processor heavy, so HES/FPS cannot guarantee the stability of either system if both are run simultaneously on the same computer.